**©UCLM** Greco Biblioteca UCLM Préstamo de libros digitales

## Cómo descargar un libro ya prestado en un Smartphone o Tableta

1. Para poder descargarse un libro prestado en un Smartphone o en una tableta es necesario tener previamente una cuenta de <u>ID de Adobe</u>. Si no la tienes deberás creártela.

|                                                                     | -                                                                                                    |   |  |  |
|---------------------------------------------------------------------|----------------------------------------------------------------------------------------------------|---|--|--|
| Adobe ID                                                            | Adobe ID                                                                                                    |   |  |  |
| Iniciar sesión                                                      | Registrarse                                                                                                    |   |  |  |
| Dirección de correce electrónico                                    | Nombre                                                                                                    |   |  |  |
| Direction de coneo electronico                                      | Dirección de correo electrónico                                                                                                    |   |  |  |
| Contraseña                                                          | Contraseña                                                                                                    |   |  |  |
|                                                                     | España                                                                                                    |   |  |  |
| Permanecer con la sesión ¿Has olvidado la contraseña? —<br>iniciada | Fecha de nacimiento                                                                                                    |   |  |  |
| Desactivar en dispositivos públicos.                                | Día 🗄 Mes 🗍 Año 🗍                                                                                                    |   |  |  |
| INICIAR SESIÓN                                                      | <ul> <li>Mantente informado sobre los productos y servicios de Adobe.</li> <li>Más información</li> <li>He leído y acepto las Condiciones de uso y la Política de privacidad</li> </ul> | 1 |  |  |
| ¿Todavía no eres miembro? Obtener un Adobe ID                       | REGISTRARSE                                                                                                    |   |  |  |

¿Ya dispones de un Adobe ID? Inicia sesión

2. El siguiente paso que deberá hacer es instalar la app en el Smartphone o tableta. Las aplicaciones recomendadas para la lectura sin conexión desde dispositivos móviles son Aldiko, para Android y Bluefire Reader para Android e iOS.

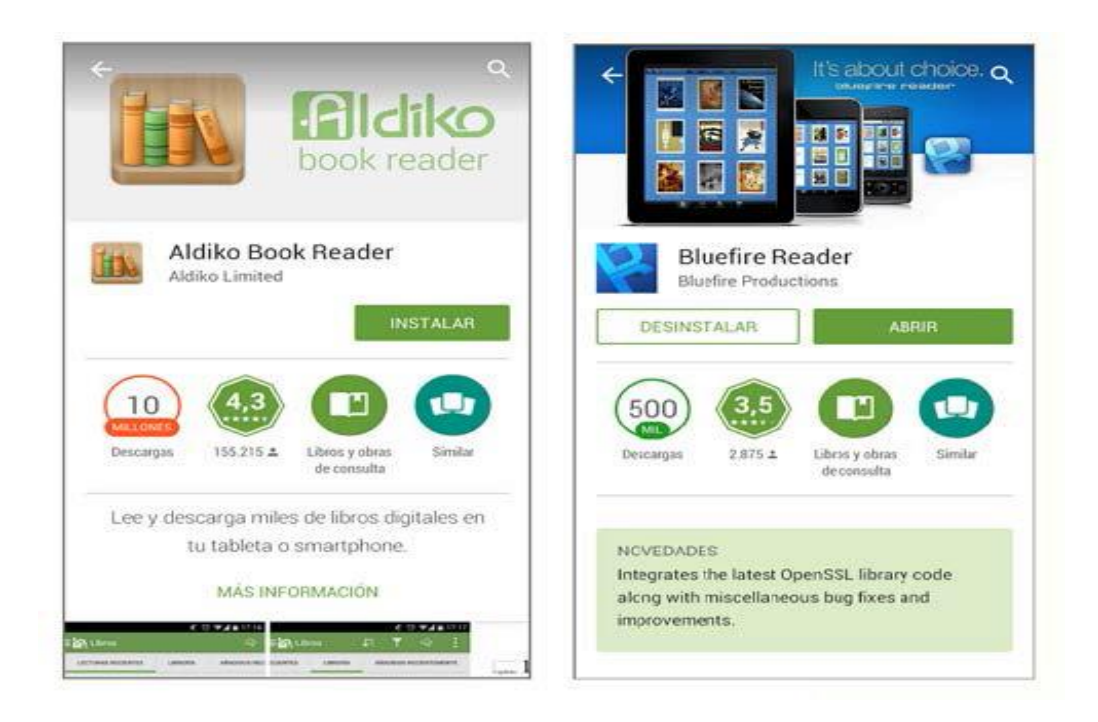

- 3. Dependiendo del sistema operativo del smartphone o la tableta habrá que descargarlos desde Google Play (Android) o App Store (iOS).
  - ✓ Descarga de Aldiko para Android
  - ✓ <u>Descarga de Bluefire Reader para Android</u>
  - ✓ Descarga de Bluefire Reader para iOS: iPad, iPhone, iTouch
- 4. El siguiente paso consiste en configurar la App para conectarla a la cuenta de Adobe ID.
- 5. En el caso de Aldiko hay que ir a:
  - ✓ Menú\_Acerca de-Ajustes\_Adobe DRM\_Adobe ID

| 🐴 Aldiko           | Q, ⊟ 🐴 Ajustes  |                                                                                                    |             |  |
|--------------------|-----------------|----------------------------------------------------------------------------------------------------|-------------|--|
| LEER               | ADOBE DRM       | ADOBE DRM                                                                                                    |             |  |
| Libros             | Adobe DRM       | Adobe DRM<br>Adobe DRM<br>Registrate con tu cuenta de Adobe ID para habilitar<br>contenido protegido por Adobe DRM. |             |  |
| Autores            | ACERCA DE       |                                                                                                    |             |  |
| Ø Etiquetas        | Acerca de       |                                                                                                    |             |  |
| Colecciones        | 3.0.10          | Adobe ID                                                                                                    |             |  |
| MÁS LIBROS         | Ayuda           | Contraseña                                                                                                    |             |  |
| 🗑 Tienda Feedbooks | Términos        |                                                                                                    |             |  |
| Otros catálogos    | Dile a un amigo | No tienes una cuenta?                                                                                               | Registrarse |  |
| Archivos           | Die a dir anigo |                                                                                                    |             |  |
| ACERCA DE          |                 |                                                                                                    |             |  |
| 🗘 Acerca de        |                 |                                                                                                    |             |  |
|                    |                 |                                                                                                    |             |  |
|                    |                 |                                                                                                    |             |  |

## 6. Para Bluefire Reader:

✓ Menú\_Información\_Cuentas\_Autorizar\_Adobe ID

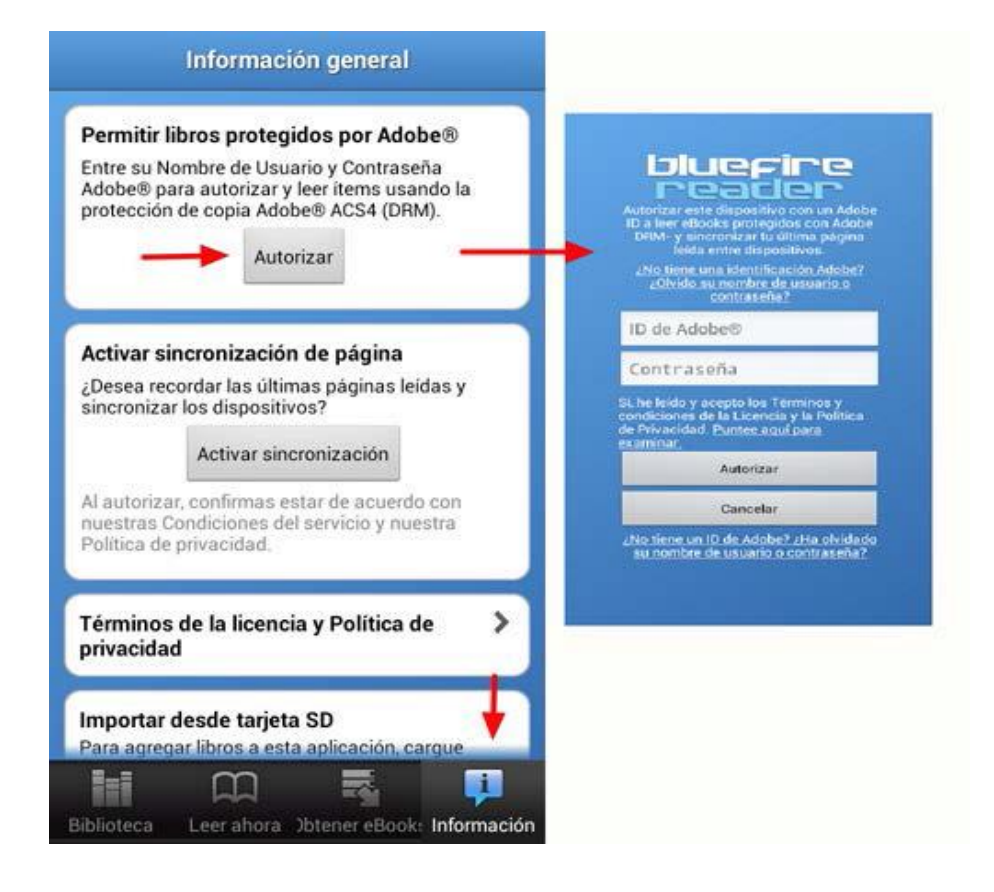

7. A continuación hay que entrar en <u>Greco</u> y prestarse el libro que nos interese. Se descarga en el Smartphone o en la tableta. Una vez descargado, el dispositivo preguntará con qué aplicación queremos abrir el libro para su lectura.